## リバースオークションのご案内と概要・操作方法

~システムの操作概要~

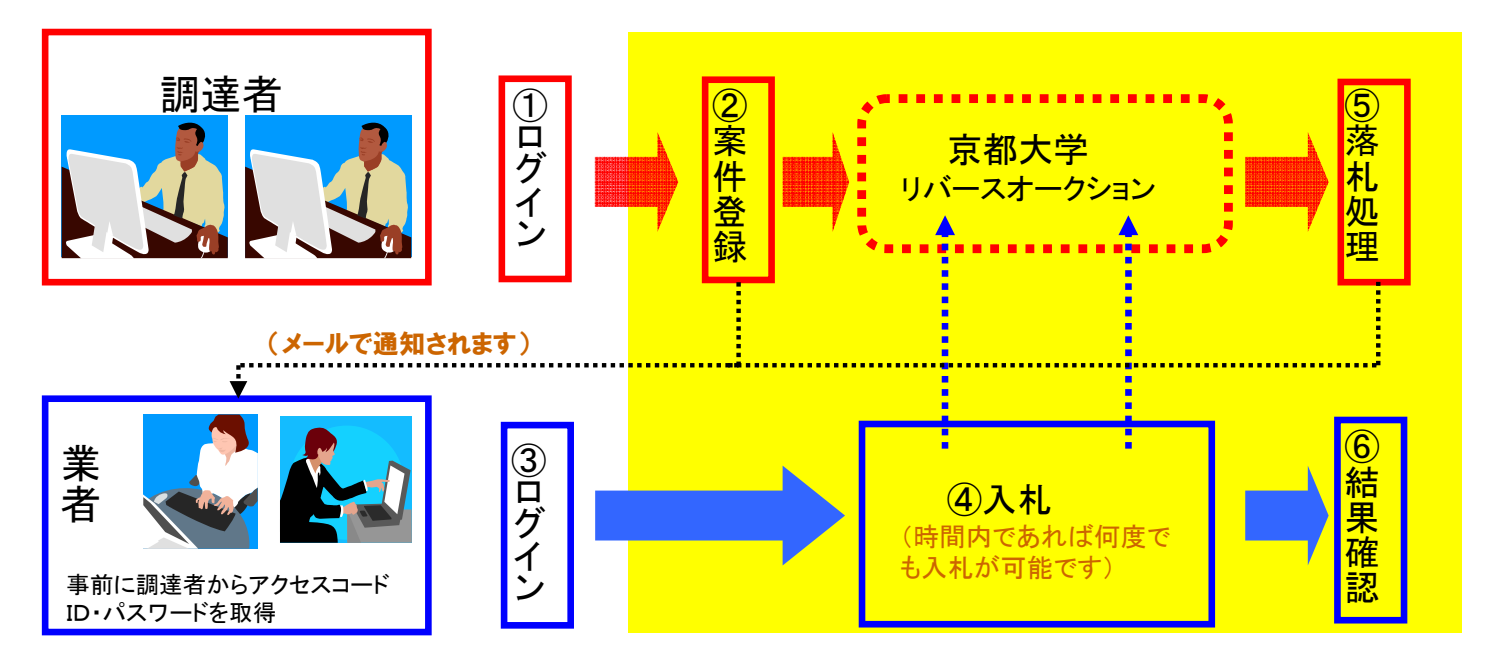

●リバースオークションの仕組み

※本学の調達品目に対して、「制限時間内」で、複数の参加者(業者)同士がインターネット上で リアルタイムに売値を競い合うシステムです。

(具体的仕組み)

①他社が提示する最低金額を確認することができます。(企業名は表示されません)

②最低金額を下回る売値を提示することができる場合は入札をします。

③制限時間内に何度でも入札を行うことができます。

④最低金額を制限時間終了時に入札した参加者(業者)が、本学との第一交渉権を獲得できます。

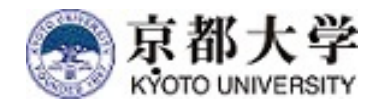

京都大学

財務部経理課経理調達掛 電話 075-753-2167

~システム操作のお問合せ先~
 C2SR株式会社
 電話 03-3665-4051

(A)入札方法 STEP1(単位:一式) まずはログイン後に案件確認・参加申請を行ってください。

| {操作1} | Buyer's-Pro         アクセスコード         ログインID         バスワード         ログイン         ログイン         メスワード         ログイン         ログイン         キャンセル                                                                                                    | <b>■</b>                                                                                                    | 参加者登録後に付与される<br><u>アクセスコード・ID・パスワード</u> で<br>ログインしてください。                            |
|-------|----------------------------------------------------------------------------------------------------|----------------------------------------------------------------------------------------------------|-------------------------------------------------------------------------------------|
| {操作2} | 京都大学     KYOTO UNIVERSITY     KYOTO UNIVERSITY     KYOTO UNIVE                                                                                                    | <sup>参加申請前の案件がす</sup>                                                                                                    | <sup>59Jます。「入礼前案件」ボタンを押して参加申請を行ってください。&gt;<br/>▶ 本学が設定した閲覧開始時間を経過した場合に表示されます。</sup> |
| {操作3} |                                                                                                    | <u>#</u><br>え -<br>い。                                                                                                    | <u></u>                                                                             |
| {操作4} | Protect Durive Party         Word Durive Party         Concentration of the at         Atlingst       Iffield at at         Image       Iffield at         Image       Iffield at         Image       Image         Image       Image <t< td=""><td><ul> <li>● 参加</li> <li>● 参加</li> <li>● 静港</li> <li>● 静港</li> <li>● 静港</li> <li>● 静港</li> <li>● 特遇</li> <li>● 特遇</li></ul></td><td>とちらにするか (参加・不参加) 選択していただき</td></t<> | <ul> <li>● 参加</li> <li>● 参加</li> <li>● 静港</li> <li>● 静港</li> <li>● 静港</li> <li>● 静港</li> <li>● 特遇</li> <li>● 特遇</li></ul> | とちらにするか (参加・不参加) 選択していただき                                                           |

## (A)入札方法 STEP2(単位:一式) 入札してみましょう。

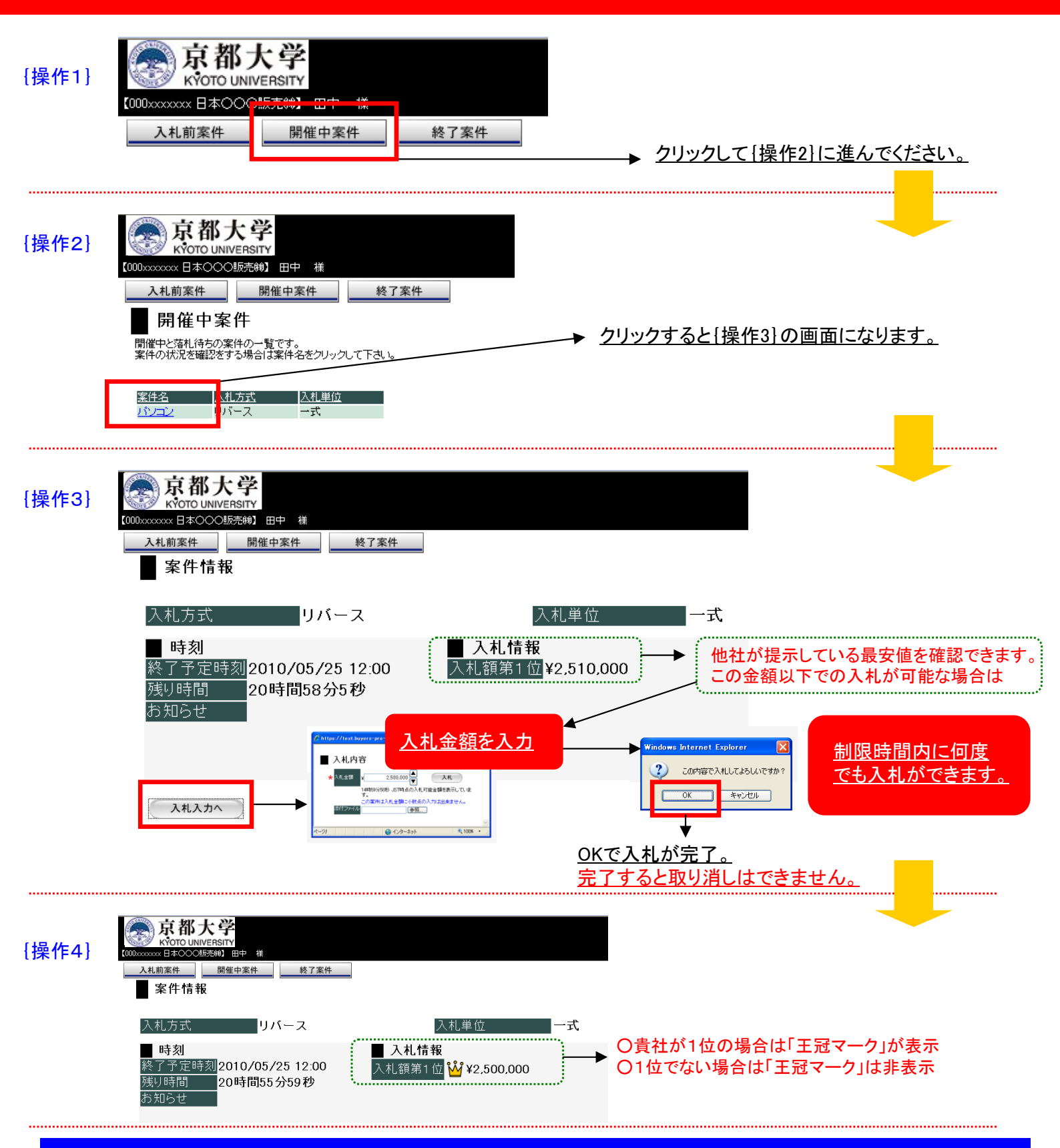

## 終了後、本学より結果がメールで通知されます。

(1)ログアウトについて:必ず右上の「Logout」をクリックしてログアウトして下さい。

(2)約20分以上の操作が無い場合はログアウトされます。再度、ログインが必要となります。

(3)ログイン画面で「強制ログイン」の表示が出た場合。再度、同じパスワードを入力して「強制ログイン」をクリックして下さい。

(4)「ポップアップ ブロックを有効」にして下さい。※インターネットのメニュー「ツール」にて設定ができます。